# 河南省教育考试院考生健康状况上报 操作说明

#### 一、每日完成一次健康打卡

按照河南省教育考试院要求,所有参加考试的考生务必每天中午 12点前完成一次健康上报,上报截止日期到考试结束当天12:00,每 人每天只能上报一次,不可重复上报。

# 

#### 图 1 安卓用户在应用市场搜索"健康上报"

2. 苹果(IOS)用户下载 APP: 在 AppStore 搜索"健康上报", 下载安装即可。或在 safari 浏览器输入网址:

【https://apps.apple.com/cn/app/1617228141】下载安装。

| 中国移动 죽                                   | 17:32                          |                                                             | 4                                          |
|------------------------------------------|--------------------------------|-------------------------------------------------------------|--------------------------------------------|
|                                          | 健康上<br>Henan Gao<br>Co.,Itd.   | <b>股</b><br>oxiao New Technolog                             | IΥ                                         |
|                                          | <b>P</b>                       |                                                             | Û                                          |
| 年龄                                       | 黄别                             | 开发者                                                         | 1                                          |
| 4+                                       | Ħ                              |                                                             | E                                          |
| 岁                                        | 工具                             | Henan Gaoxiao Ne                                            | 15                                         |
| 新功能                                      |                                | 版本历史订                                                       | 己录                                         |
| 版本 2.0.1                                 |                                | 11小时前                                                       |                                            |
| 1.适配ios16<br>2.更改新的图标                    |                                |                                                             |                                            |
|                                          |                                |                                                             |                                            |
| 预览<br>••• •••                            | C41 AM C 1                     | 8 X                                                         | 9:41 AM                                    |
| 预览<br>•••05 *                            | 0.41 AM 0. 1                   | 8x∎D) •••∞ 65♥                                              | 8-41 AM<br>健康上报                            |
| 预览<br>                                   |                                | ● S ■ D ++++ == 05 ♥<br>○ 創創 有 省<br>Nger Education Examples | 8:41 AM<br>健康上报<br>教育考                     |
| 预览<br>                                   | Dat AM E 1                     | ● ● ● ● ● ● ● ● ● ● ● ● ● ● ● ● ● ● ●                       | 9:41 AM<br>健康上报<br>教育考<br>a.6d0003; of 19  |
| 预览<br>₩~05♥<br>##                        | 2.41AM ( 2<br>)<br>2成功!        | ・・・・・・・・・・・・・・・・・・・・・・・・・・・・・・・・・・・・                        | 9:41 AM<br>健康上报<br>教育考<br>a.Actions, of 19 |
| 预览<br>*** 00 *<br>#3<br><sup>我州市金水</sup> | Exit AM E 1<br>2成功1<br>区思达数码大厦 | ・・・・・・・・・・・・・・・・・・・・・・・・・・・・・・・・・                           | 9:41 AM<br>健康上报<br>教育考<br>1级平安。共同          |
| 预览<br>*** 05 *<br>#3<br>彩州市金水            | 541AM [1]                      | ・・・・・・・・・・・・・・・・・・・・・・・・・・・・・・・・・                           | 9:41 AM<br>健康上报<br>教育考<br>(展平史, 共同         |

图 2 iOS 用户在 AppStore 搜索"健康上报"

3. 下载完成后,手机桌面自动生成"健康上报"图标,点击图标 进入登录界面,输入考生号、密码、验证码(验证码不区分大小写), 点击登录按钮,进入打卡界面。如下图:

注意:如果验证码不清楚,可以点击验证码进行刷新。

| •••• GS 穼                                    | 9:41 AM                         | ∦ 58 % ∎⊃                                   |  |  |
|----------------------------------------------|---------------------------------|---------------------------------------------|--|--|
|                                              |                                 |                                             |  |  |
|                                              | MERA                            |                                             |  |  |
|                                              | 健康上报                            |                                             |  |  |
| 1.按照提示输入相关信息进行登录                             |                                 |                                             |  |  |
| <b>只</b> 请输入组                                | 愿的考生号                           |                                             |  |  |
| <ul> <li>☐ 请输入灯</li> <li>② 验证码</li> </ul>    | <sup>题的八位出生年月日</sup><br>点击验证码图) | <b>片可以刷新</b><br>g \ <i>V</i> € <sub>J</sub> |  |  |
| 2.输入完成后点击登录按钮进行登录                            |                                 |                                             |  |  |
|                                              | 登录                              |                                             |  |  |
| 我已同是(用户服务协议)和( <b>服</b> 私政策)<br>勾选相关项目以免影响使用 |                                 |                                             |  |  |
| 图                                            | 3 登录页面                          | Ī                                           |  |  |

2. 授权应用权限

登录成功后会进入填报页面,首次进入会进行权限申请,请务必 允许应用使用定位权限,否则会导致定位失败,后续流程无法正常进 行,所以[请务必同意应用的权限申请],如果因网络原因或其他情况导 致获取定位失败,可以尝试点击"获取定位"进行手动获取,获取前 请检查手机 GPS 定位功能是否打开。

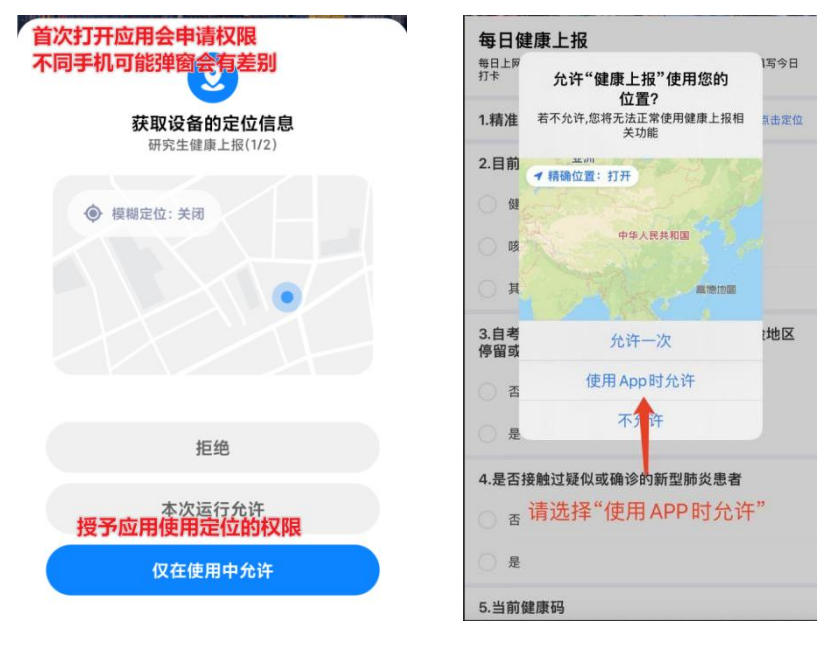

图 4 安卓版本

图 5 IOS 版本

3. 考生打卡地址

**获取定位:**点击获取定位,确保定位位置正确(确保手机已打开 地理位置定位)。

注意:凡在考点以外城市的,系统弹出"温馨提示",请仔细 阅读,以防耽误考试。

#### 4. 健康状况

(1)目前健康状况选择[健康]或者[咳嗽或体温高于 37.3℃]或者[其他];

(2)自考前14天起,是否在境外、国内中高风险地区停留或路过,

或接触过中高风险地区人员选择[是]或者[否];

(3)是否接触过疑似或确诊的新冠肺炎患者选择[是]或者[否];

(4)当前健康码是选择[绿码]或者[黄码]或者[红码];

(5)手机号码: 输入 11 位手机号码。

5. 注意事项

考生需仔细阅读注意事项,确保准确理解其含义。

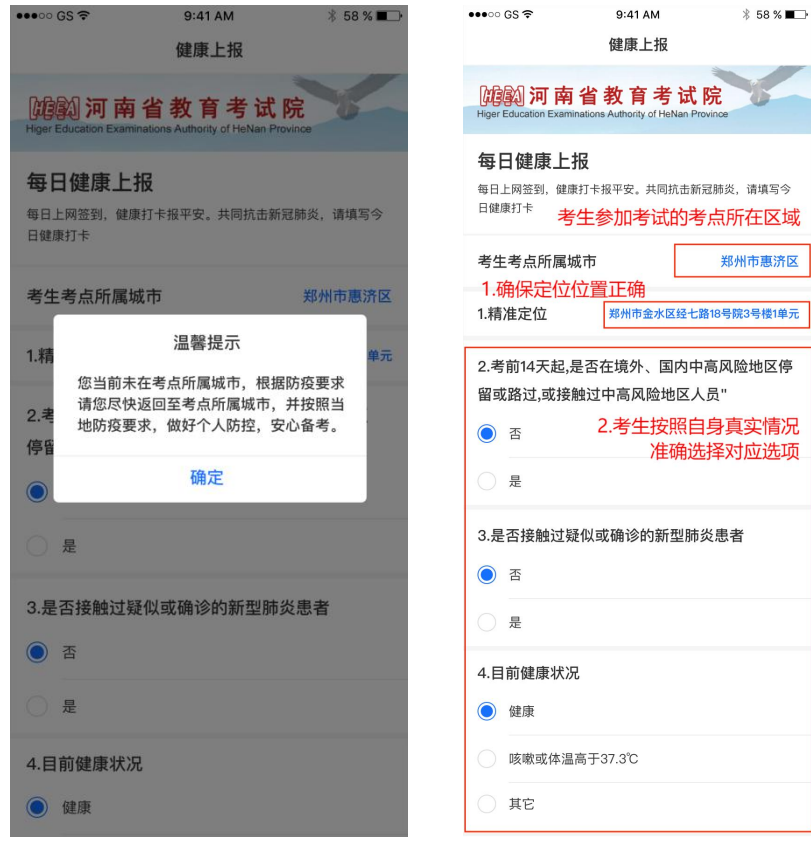

图 6 温馨提示

图 7 健康上报页面 1

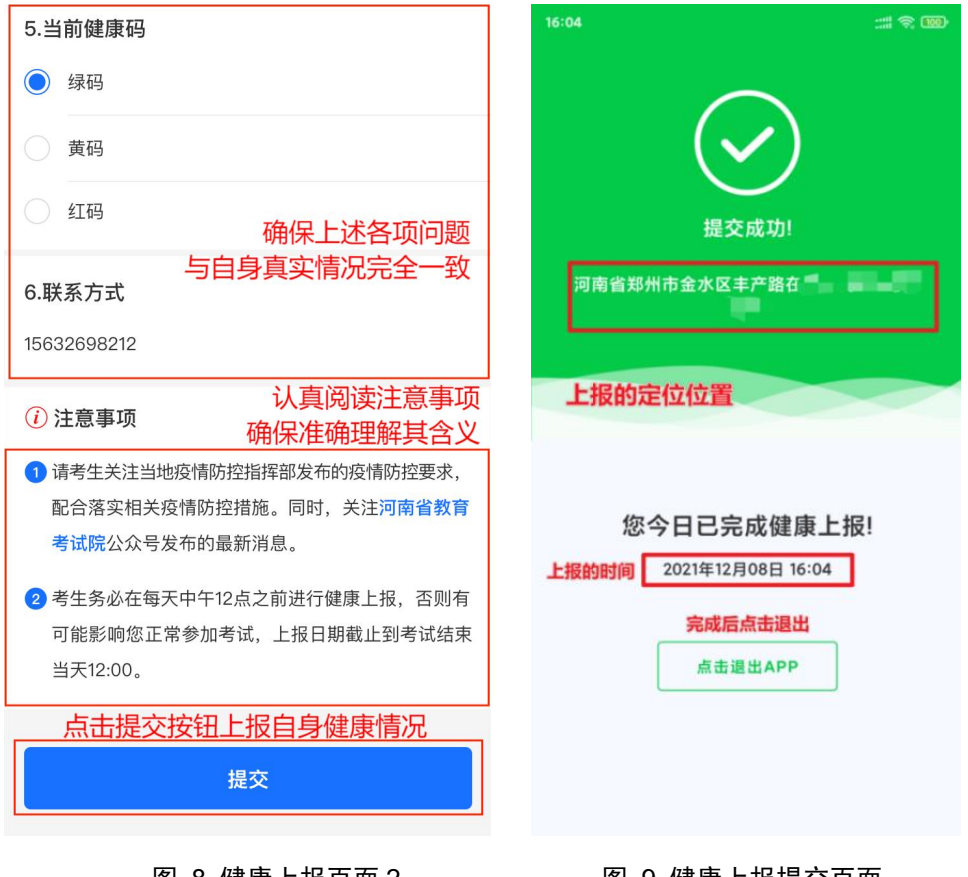

图 8 健康上报页面 2

#### 图 9 健康上报提交页面

### 三、健康上报手机适配参数

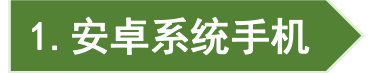

**分辨率支持:**支持手机原厂分辨率,包括分辨率 1280\*720、 1920\*1080、2560\*1440及以上。

系统支持: Android 系统版本应在 7.1 (Android 7.1)及以上。 请勿低于该版本,以免影响正常使用。

经实机测试**可正常运行的手机型号**,包括但不限于: VIVO S15、 小米 11pro、华为 mata30、红米 note11、小米 10s、VIVO Y31s、红 米 K40、黑鲨 5 Pro 等。 **温馨提示:** App 暂未适配"折叠屏"等类型设备,存在界面和 功能不能正确渲染的可能,请谨慎使用。如遇安装包解析错误,请尝 试重新下载,同时请检查使用的设备是否满足系统版本的要求。

## 2. i0S 系统手机

分辨率支持: 支持苹果 4S 及以上分辨率。

**系统支持:** iOS 系统版本在 10.0 及以上。请勿低于该版本,以免 影响正常使用。